## TUTORIAL **INSCRIPCIÓN DE POSTULANTES** MODALIDAD ENTRENAMIENTO LABORAL

Ministerio de **DESARROLLO SOCIALY PROMOCIÓN DEL EMPLEO** 

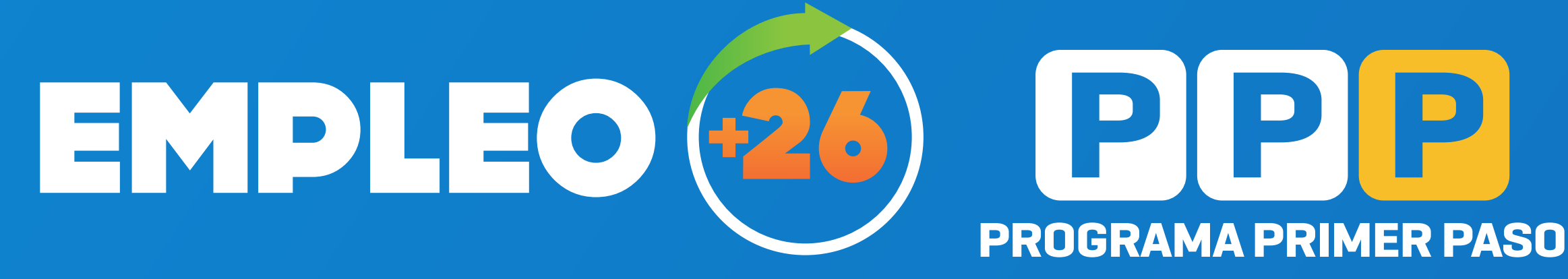

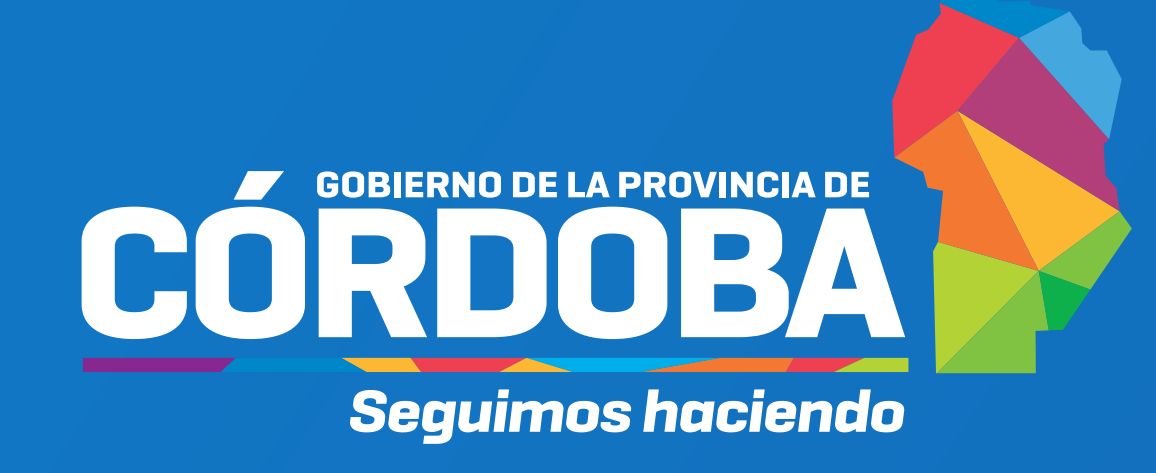

### 1 En desarrolloyempleo.cba.gov.ar buscá el programa. En quiero inscribirme, seleccioná el botón soy postulante.

### **Quiero inscribirme**

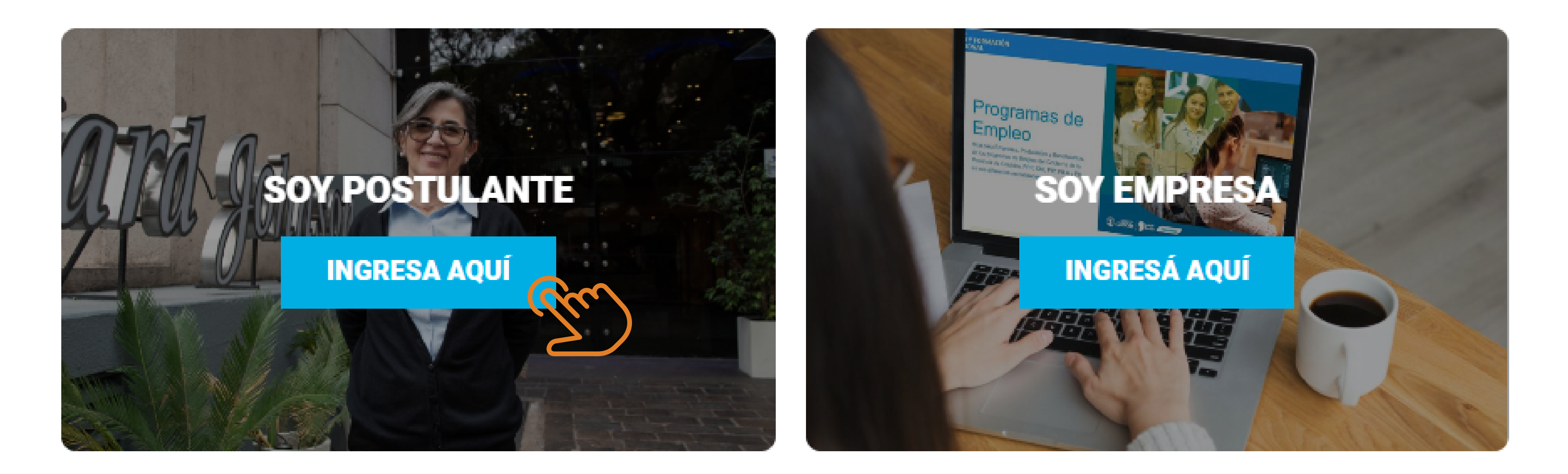

### Hacé clic en Completá el formulario. El enlace te derivará a FUP, deberás loguearte con tu cuenta de CIDI.

### ¿CÓMO ME POSTULO A PRÁCTICA LABORAL?

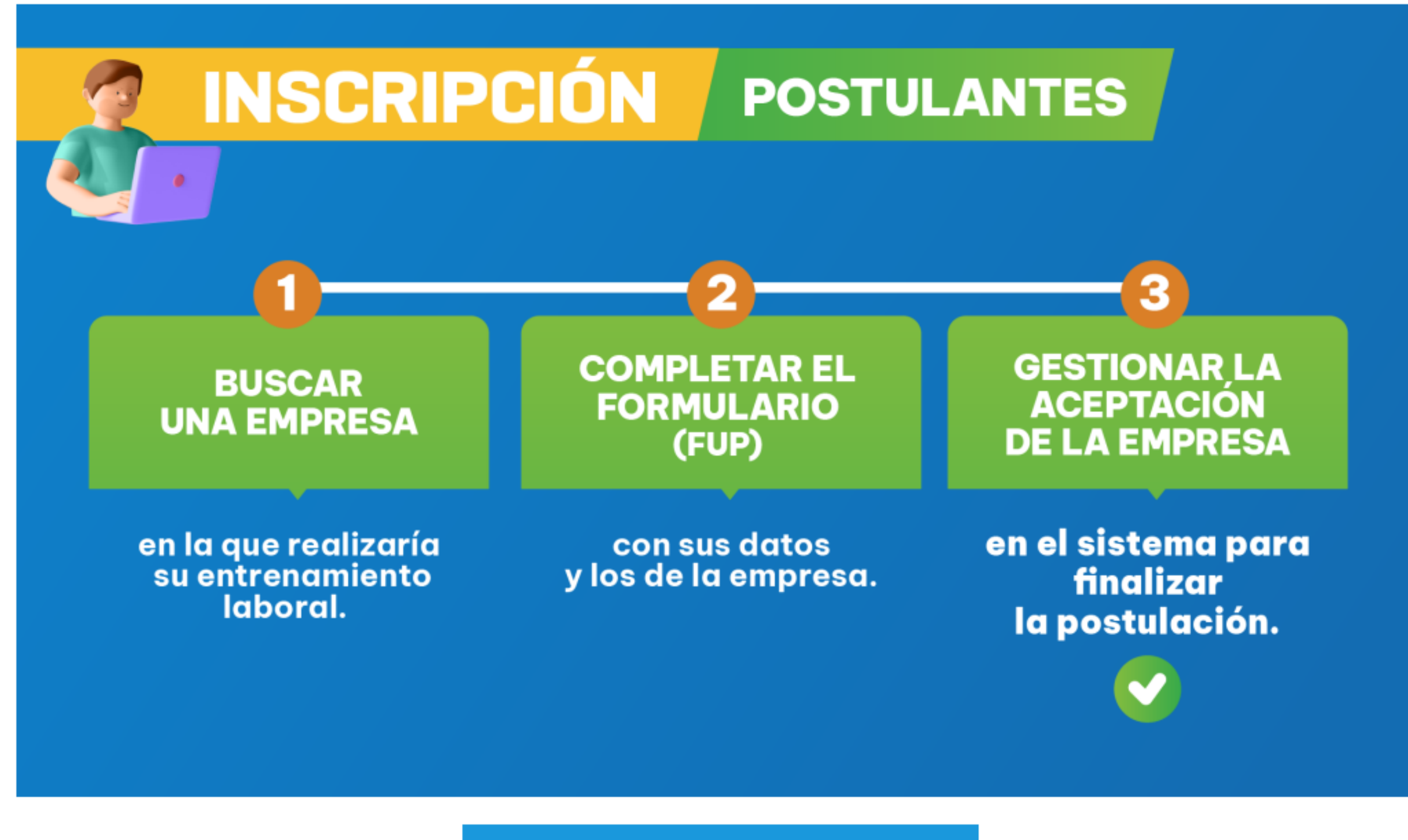

COMPLETÁ EL FORMULARIO

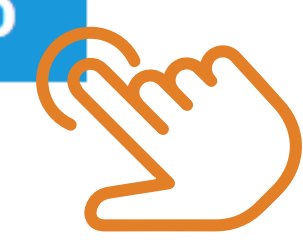

### En FUP, buscá el programa al que querés postularte. Presioná 3 el botón postulación. Luego deberás confirmar.

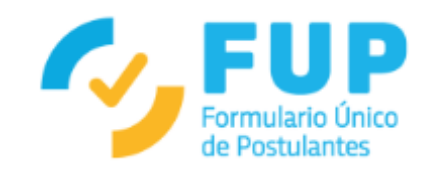

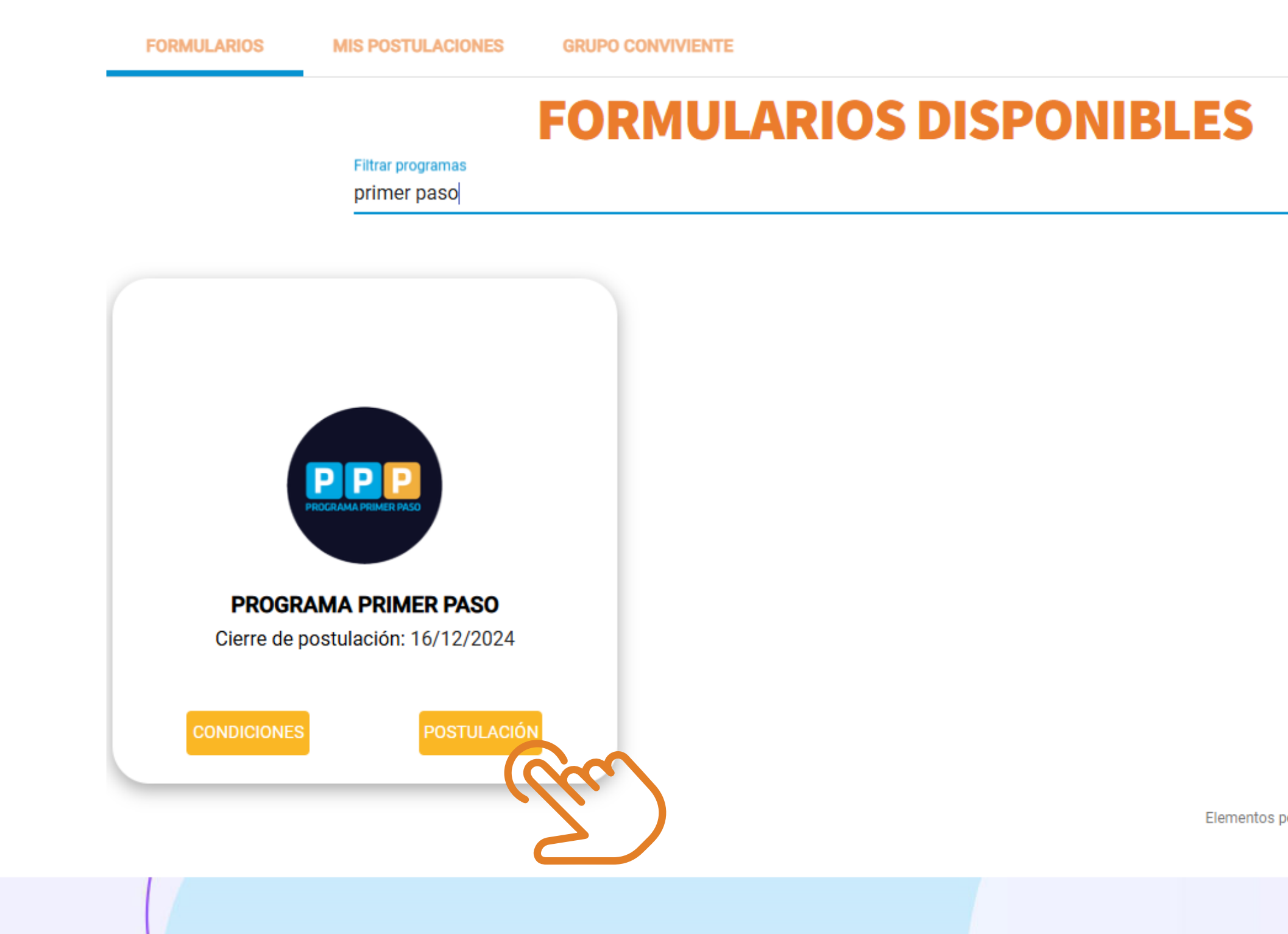

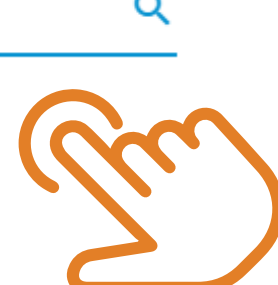

Elementos por página: 20 🔻 1-1 de 1 < 📏

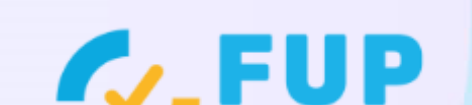

CORDOBA

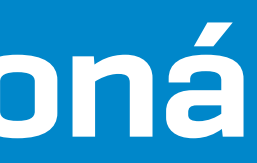

### Confirmá o editá tus datos personales y presioná siguiente y confimá el grupo conviviente. 4

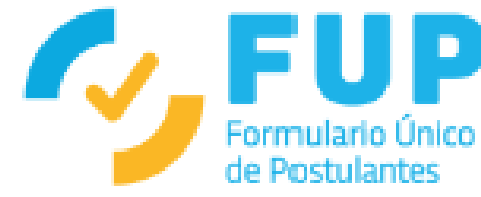

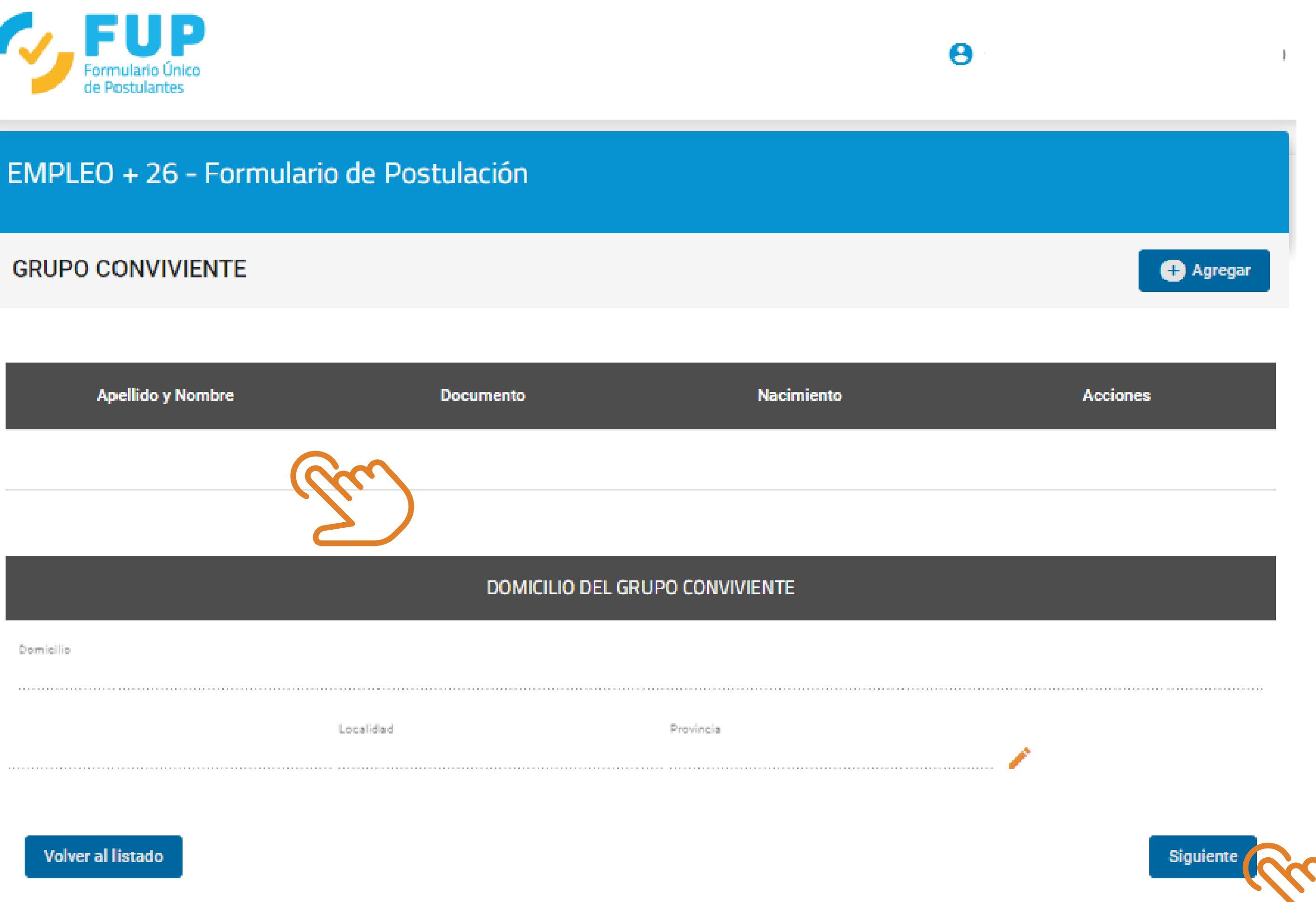

### Completá la información en todos los campos: Datos de 5 contacto, educación, salud, test de habilidades.

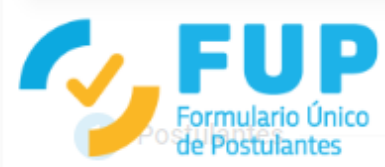

| FUP<br>Formulario Único<br>de Postulantes |                                              |             |         | CORDOBA FROVINCIA DE |
|-------------------------------------------|----------------------------------------------|-------------|---------|----------------------|
|                                           |                                              | POSTULANTES |         |                      |
| ARIAS, MARIA FLROREN                      | CIA                                          |             |         |                      |
| DATOS DE CONTACTO                         |                                              |             |         | ^                    |
|                                           | 1 - TELÉFONO *                               |             |         |                      |
|                                           | Tel. (0)XXX (15)XXXXXXX<br>TELEFONO          |             | 10 / 11 |                      |
|                                           | 2 - TELÉFONO ALTERNATIVO                     |             |         |                      |
|                                           | Tel. (0)XXX (15)XXXXXXX<br>TELĖFONO ALTI     | ERNATIVO    |         |                      |
|                                           |                                              |             | 0 / 11  |                      |
|                                           | 3 - CORREO ELECTRÓNICO *<br>CORREO ELECTRONI | ICO         |         |                      |
|                                           |                                              |             |         |                      |
|                                           |                                              |             |         |                      |

### Cargá el CUIT de la o las empresas con las que te contactaste 6 previamente para realizar tu entrenamiento laboral. Presioná la lupa para encontrar los datos de la empresa.

| Formulario Único<br>de Postulantes |                                                                                             |   |   |
|------------------------------------|---------------------------------------------------------------------------------------------|---|---|
| EMPRESAS (PROGRAMAS DE EM          | PLEO)                                                                                       |   | ^ |
|                                    | 1 - CUIT EMPRESA 1 (E+26) *                                                                 |   |   |
|                                    |                                                                                             |   |   |
|                                    | 2 - CUIT EMPRESA 2 (E+26)<br>N° DE CUIT DE LA EMPRESA/MONOTRIBUTISTA CON LA QUE SE POSTULA. |   |   |
|                                    | Búsqueda                                                                                    | Q |   |
|                                    | 3 - CUIT EMPRESA 3 (E+26)                                                                   |   |   |
|                                    | N° DE CUIT DE LA EMPRESA/MONOTRIBUTISTA CON L L.<br>Búsqueda                                | Q |   |
|                                    | 4 - CUIT EMPRESA 4 (E+26)                                                                   |   |   |
|                                    | N° DE CUIT DE LA EMPRESA/MONOTRIBUTISTA CON LA QUE SE POSTULA.<br>Búsqueda                  | ٩ |   |
|                                    | 5 - CUIT EMPRESA 5 (E+26)                                                                   |   |   |
|                                    | N° DE CUIT DE LA EMPRESA/MONOTRIBUTISTA CON LA QUE SE POSTULA.<br>Búsqueda                  | Q |   |

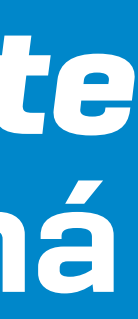

## 7 Seleccionala marcando el tilde naranja para finalizar su carga.

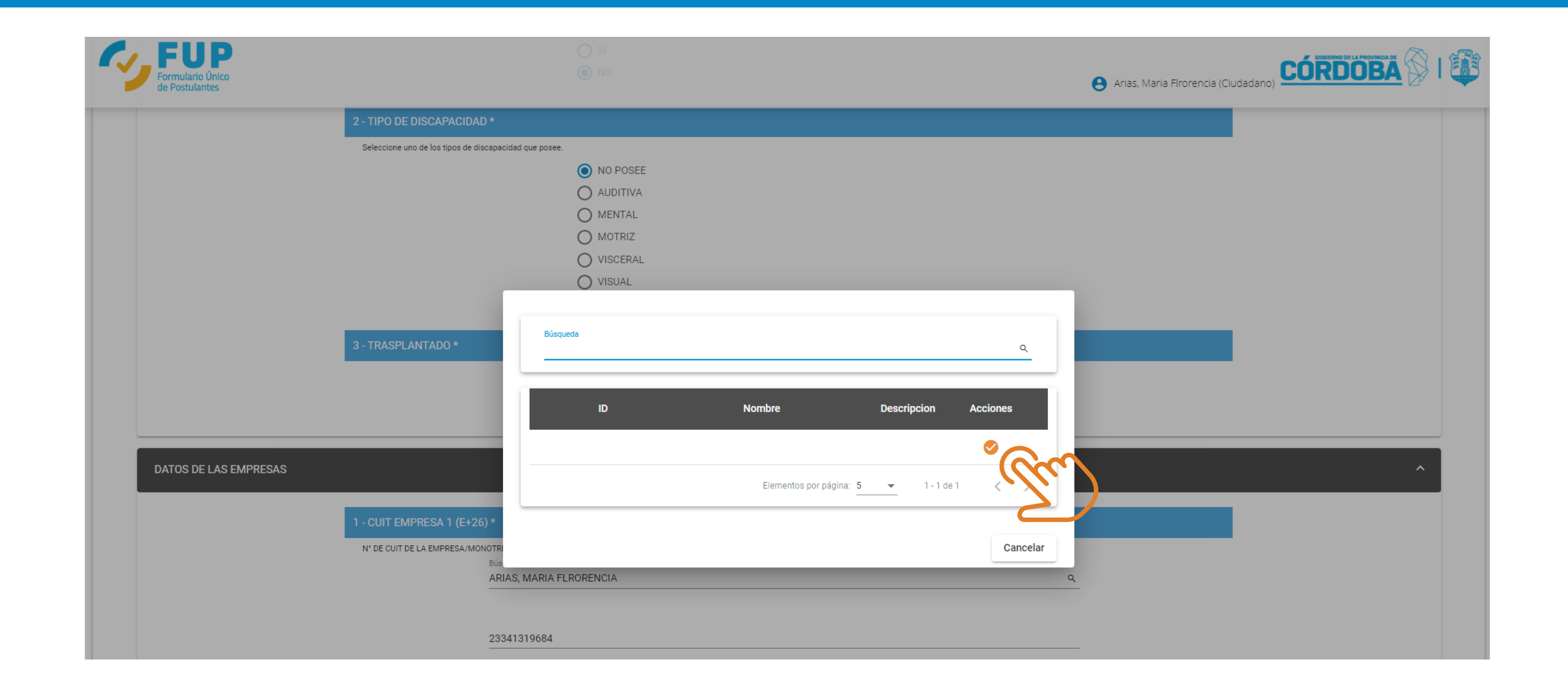

### Una vez cargados todos los datos solicitados, presioná 8 finalizar postulación y confirmar.

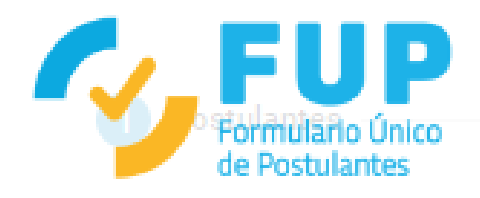

| DATOS DE CONTACTO |                                           |                      |                                                                               |            | ^ |
|-------------------|-------------------------------------------|----------------------|-------------------------------------------------------------------------------|------------|---|
|                   | 1 - TELÉFONO *<br>Tel. (0)XXX (15)XXXXXXX |                      |                                                                               |            |   |
|                   |                                           | TELÉFONO             |                                                                               | <br>6 / 11 |   |
|                   | 2 - TELÉFONO ALTERN                       | IATIVO               | Confirmar Postulación<br>Usted está por confirmar la postulación al programa. |            |   |
|                   | Tel. (U)AAA (TJ)AAAAAAA                   | TELÉFONO ALTERNATIVO | ¿Esta seguro de que desea continuar?<br>Cancelar Confirmar                    | 10 / 11    |   |
|                   | 3 - CORREO ELECTRÓN                       | NICO *               |                                                                               |            |   |
|                   |                                           | CORREO ELECTRÓNICO   |                                                                               |            |   |

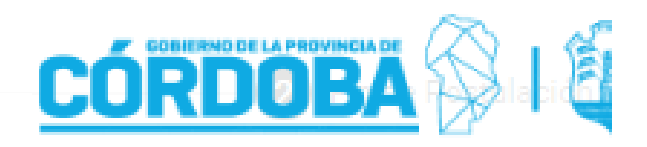

### POSTULANTES

### Para continuar la postulación hacé clic en el enlace indicado. 9

EMPLEO + 26 - Formulario de Postulación

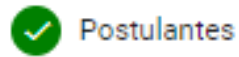

IMPORTANTE. Seguí el enlace indicado a continuación para terminar tu inscripción al Programa de Empleo

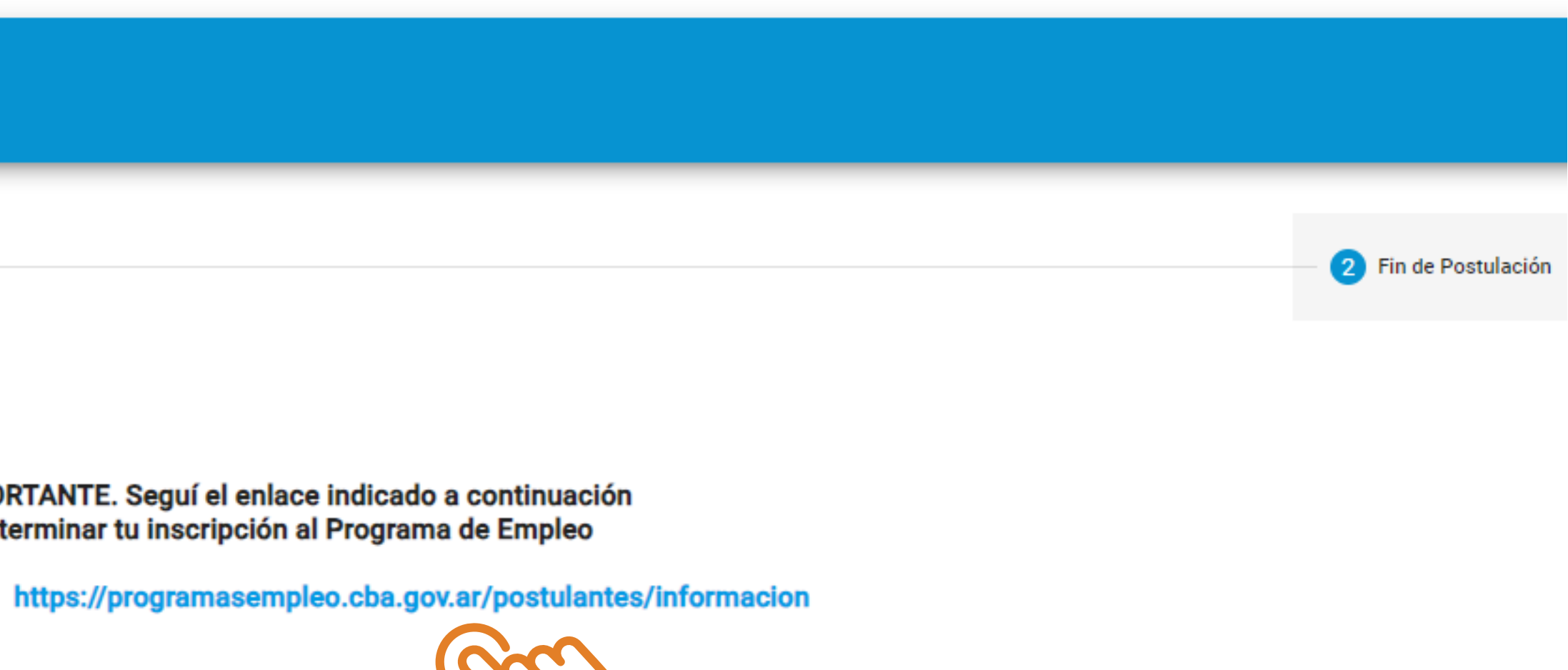

Salir

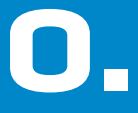

### Confirmá tus datos personales, de contacto, y en Perfil Laboral seleccioná los puestos de tu interés. Por último presioná guardar mis preferencias y luego aceptar.

Datos Particulares

Datos de contacto

Perfil Laboral

Perfil Laboral

Aun no tier

| Ingresá los Puestos que más te int | eresen                     |                      |               |
|------------------------------------|----------------------------|----------------------|---------------|
| Buscar                             |                            |                      |               |
|                                    |                            |                      |               |
| ACTIVIDADES ADMINISTRA             | TIVAS ADMINISTRACION CON   | TABLE DEL COMERCIO   | ADMINISTRAC   |
| ADMINISTRACION RURAL               | ADMINISTRADOR CONTABLE     | ADMINISTRADOR DE IT  | ADMINISTRA    |
| ADMINISTRATIVO DE MANT             |                            | VENTAS ADMINISTR     | ATIVO/A AGE   |
| ANALISTA PROGRAMADOR               | JAVA ANALISTA SEMI SR DE I | MPUESTOS APOYO Y     | DESARROLLO DI |
| ASISTENTE ADMINISTRATIV            |                            | VO CONTABLE ASISTE   | ENTE CONTABLE |
| ATENCION AL CLIENTE Y A            | REA DE COBRANZA ATENCION   | AL PUBLICO Y FACTURA | ACION ATENC   |
| AUDITOR DE TALLER AUI              | DITOR EXTERNO AUXILIAR ADM | MINISTRACION TESOREF | RIA AUXILIAR  |

| Datos Personales                          |                         |                         |   |
|-------------------------------------------|-------------------------|-------------------------|---|
|                                           |                         |                         | O |
|                                           |                         |                         | 0 |
|                                           |                         |                         | 0 |
| Guardar mis preferencias                  |                         |                         |   |
|                                           |                         |                         |   |
|                                           |                         |                         | Ø |
| no tiene ningun puesto seleccionado.      |                         |                         |   |
|                                           |                         |                         |   |
| NISTRACION DE ALQUILERES ADMINISTRACION D | BASES DE DATOS ADMINIST | RACION DE SISTEMAS VOIP |   |

| ION DE ALQUILERES                                                                       | ADMINISTRACION D  | E BASES DE DATOS  | ADMINISTRACION  | N DE SISTEMAS VO | DIP              |  |
|-----------------------------------------------------------------------------------------|-------------------|-------------------|-----------------|------------------|------------------|--|
|                                                                                         | ADMINISTRATIVO CO | DMITE DE ETICA AD | MINISTRATIVO CO | OMPRA REPUESTO   | s                |  |
| NTE ATENCION AL CLIENTE ANALISTA DE MARKETING ANALISTA EN MARKETING DIGITAL             |                   |                   |                 |                  |                  |  |
| EL AREA DE RECURSO                                                                      | S HUMANOS ARMA    | DOR ENSAMBLADOR   | ARQUITECTO      | ASESOR COMER     | CIAL AUTOMOVILES |  |
| ASISTENTE DE SA                                                                         | LUD ASISTENTE DE  | NTAL / HIGIENISTA | ASISTENTE ODON  |                  | NCION AL CLIENTE |  |
| ION EN BAR ATENCION PUBLICO ATENCION Y VENTA AL PUBLICO AUDITOR DE PRESTACIONES MEDICAS |                   |                   |                 |                  |                  |  |
| EN JARDIN MATERNAL AUXILIAR ENFERMERIA AUXILIAR RECURSOS HUMANOS                        |                   |                   |                 |                  |                  |  |

Guardar mis preferencias

### Presioná aceptar para guardar tus datos en el formulario.

### INFORMACIÓN

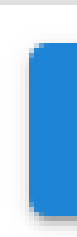

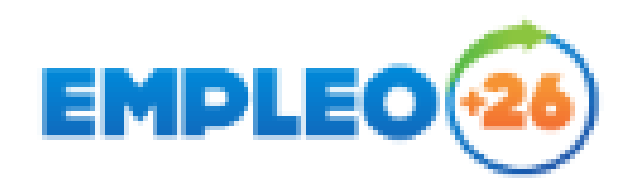

Los datos han sido guardados éxitosamente en el programa EMPLEO +26.

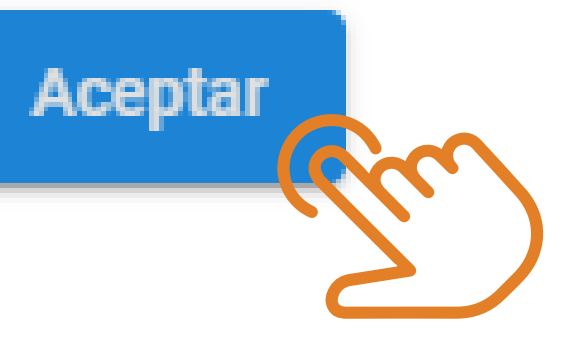

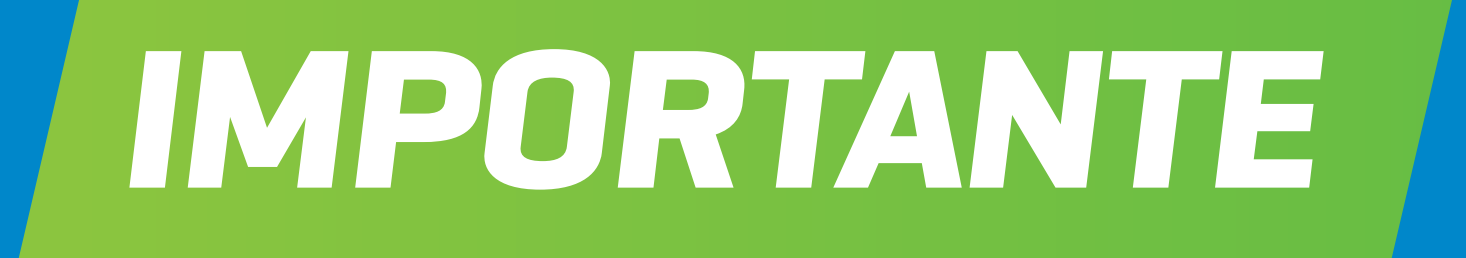

# Para finalizar tu postulación, deberás **gestionar la** aceptación de la empresa en el sistema.

Ministerio de DESARROLLO SOCIAL Y PROMOCIÓN DEL EMPLEO

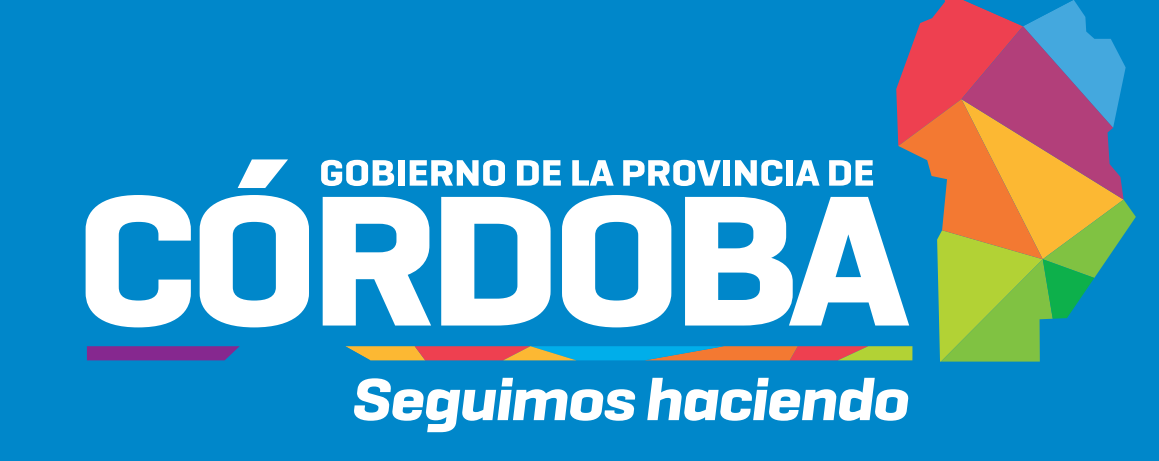